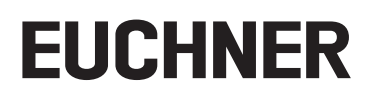

## Applikation

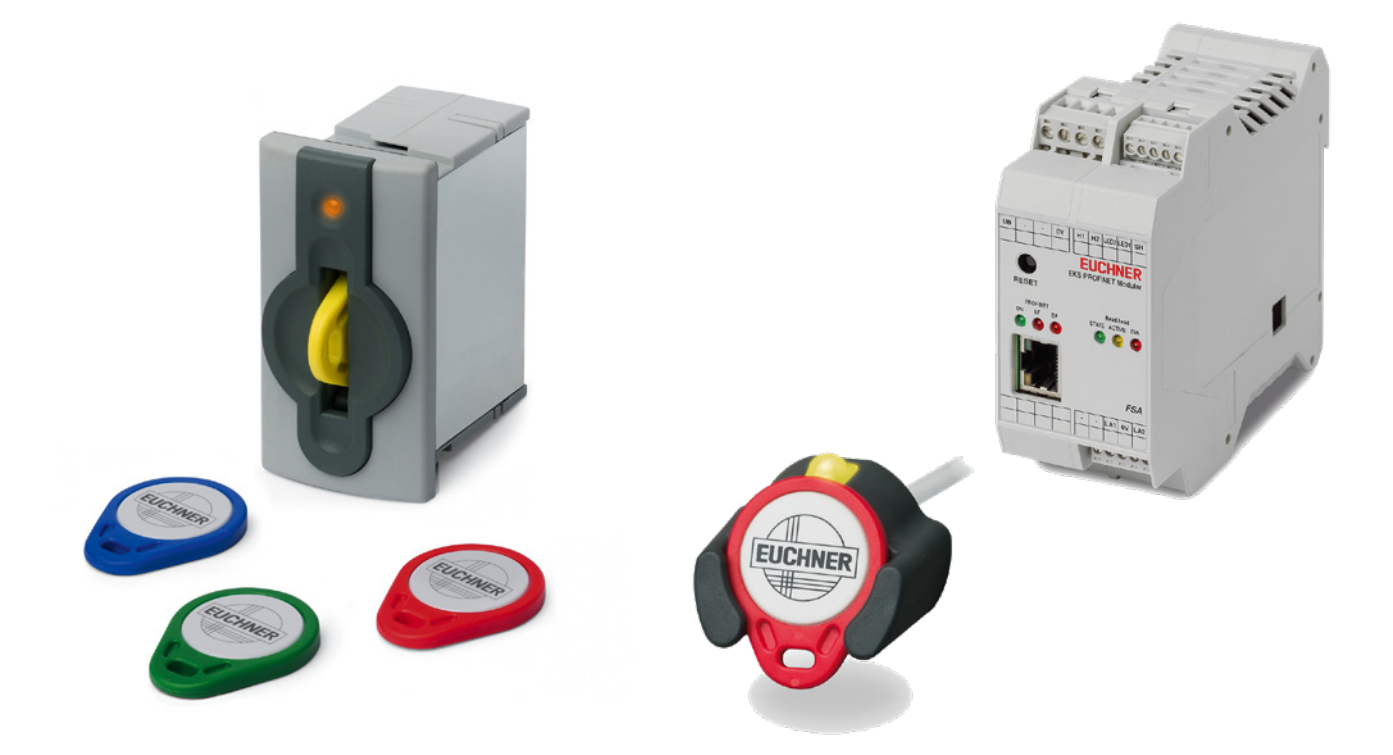

#### DE Einbindung EKS mit PROFINET IO-Schnittstelle in das TIA Portal ab V14 SP1

## Inhalt

| 1.  | Zu di | esem Dokument                                                             | 3    |
|-----|-------|---------------------------------------------------------------------------|------|
|     | 1.1.  | Version                                                                   | 3    |
|     | 1.2.  | Gültigkeit                                                                | 3    |
|     | 1.3.  | Zielgruppe                                                                | 3    |
|     | 1.4.  | Ergänzende Dokumente                                                      | 3    |
|     | 1.5.  | Hinweis                                                                   | 3    |
| 2.  | Verw  | endete Bauteile / Module                                                  | 4    |
|     | 2.1.  | EUCHNER                                                                   | 4    |
|     | 2.2.  | Andere                                                                    | 4    |
|     | 2.3.  | Software                                                                  | 4    |
| 3.  | Funk  | tionsbeschreibung                                                         | 4    |
| 4.  | Über  | sicht der Kommunikationsdaten                                             | 5    |
|     | 4.1.  | Eingangsbereich (Lesevorgang)                                             | 5    |
|     | 4.2.  | Ausgangsbereich (Schreibvorgang)                                          | 5    |
| 5.  | Insta | llieren der GSD-Datei                                                     | 6    |
| 6.  | Proje | ktieren des EKS                                                           | 7    |
| 7.  | Proje | ktierung unterschiedlicher Submodule                                      | 9    |
| 8.  | PRO   | FINET-Gerätenamen dem EKS zuweisen                                        | . 10 |
| 9.  | Verw  | enden der TIA-Portal Bibliothek (ab TIA V14 SP1)                          | . 11 |
|     | 9.1.  | Dearchivieren der Bibliothek                                              | 11   |
|     | 9.2.  | Bibliothek für S7-1200/1500                                               | 12   |
|     |       | 9.2.1. Kopieren der Bausteine für das EKS                                 | 12   |
|     |       | 9.2.3. Aufruf und Beschreibung des EKS_Communication_FC im OB1            | 13   |
|     | 9.3.  | Bibliothek für S7-300/400                                                 | 15   |
|     |       | 9.3.1. Kopieren der Bausteine für das EKS                                 | 15   |
|     |       | 9.3.3. Aufruf und Beschreibung des EKS_Communication_FC im OB1            | 16   |
| 10. | Schli | isseldaten lesen und schreiben                                            | . 18 |
|     | 10.1. | Programm an die SPS übertragen                                            | 18   |
|     | 10.2. | Inhalt des Schlüsselspeichers mittels einer Beobachtungstabelle lesen     | 18   |
|     | 10.3. | Inhalt des Schlüsselspeichers mittels einer Beobachtungstabelle schreiben | 18   |
| 11. | Wich  | tiger Hinweis – Bitte unbedingt sorgfältig beachten!                      | . 20 |

## 1. Zu diesem Dokument

#### 1.1. Version

| Version  | Datum      | Änderung/Erweiterung                       | Kapitel |
|----------|------------|--------------------------------------------|---------|
| 01-09/18 | 03.09.2018 | Erstellung                                 | Alle    |
| 02-01/20 | 17.01.2020 | Aktualisierung: GSDML-Datei                | 5       |
| 02-01/20 | 17.01.2020 | Aktualisierung: Identifizierung HW-Kennung | 9.2.2   |
| 02-01/20 | 17.01.2020 | Erweiterung mit S7-300/400 Bibliothek      | 9.3     |
| 02-01/20 | 17.01.2020 | Aktualisierung: Wichtiger Hinweis          | 11      |

## 1.2. Gültigkeit

Dieses Dokument dient zur Einbindung und Projektierung des EKS mit PROFINET IO-Schnittstelle in das SIEMENS TIA Portal ab Version 14 SP1.

## 1.3. Zielgruppe

Konstrukteure und Anlagenplaner für Sicherheitseinrichtungen an Maschinen, sowie Inbetriebnahme- und Servicefachkräfte, die über spezielle Kenntnisse im Umgang mit Sicherheitsbauteilen sowie über Kenntnisse bei der Installation, Inbetriebnahme, Programmierung und Diagnose von speicherprogrammierbaren Steuerungen (SPS) und Bussystemen verfügen.

## 1.4. Ergänzende Dokumente

Die Gesamtdokumentation für diese Applikation besteht aus folgenden Dokumenten:

| Dokumenttitel<br>(Dokumentnummer)  | Inhalt                                                                          |     |
|------------------------------------|---------------------------------------------------------------------------------|-----|
| Handbuch<br>(2516210)              | Electronic-Key-System<br>Handbuch EKS und EKS FSA mit PROFINET IO-Schnittstelle | www |
| Ggf. beiliegende Daten-<br>blätter | Artikelspezifische Information zu Abweichungen oder Ergänzungen                 |     |

### 1.5. Hinweis

Diese Applikation basiert auf dem Handbuch des EKS mit PROFINET IO-Schnittstelle . Die technischen Details sowie weitere Informationen entnehmen Sie bitte dem Handbuch. Im weiteren Verlauf des Dokuments wird das EKS mit PROFINET IO-Schnittstelle kurz *EKS* genannt.

## 2. Verwendete Bauteile / Module

## 2.1. EUCHNER

| Beschreibung                                  | Bestellnummer / Artikel            |
|-----------------------------------------------|------------------------------------|
| EKS kompakt mit PROFINET IO-Schnittstelle     | 106305 / EKS-A-IIX-G01-ST02/03     |
| EKS kompakt FSA mit PROFINET IO-Schnittstelle | 106306 / EKS-A-IIXA-G01-ST02/03/04 |
| EKS modular mit PROFINET IO-Schnittstelle     | 122352 / EKS-A-AIX-G18             |
| EKS modular FSA mit PROFINET IO-Schnittstelle | 122353 / EKS-A-AIXA-G18            |

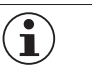

#### TIPP!

Weitere Informationen und Downloads zu den o.g. EUCHNER-Produkten finden Sie unter <u>www.euchner.de</u>. Geben Sie einfach die Bestellnummer in die Suche ein.

## 2.2. Andere

| Beschreibung                | Bestellnummer / Artikel |
|-----------------------------|-------------------------|
| SIMATIC S7-1215 FC DC/DC/DC | 6ES7 215-1AF40-0XB0     |
| SIMATIC S7-315F-2 PN/DP     | 6ES7315-2FH13-0AB0      |

## 2.3. Software

| Beschreibung                         | Version                  |
|--------------------------------------|--------------------------|
| Totally Integrated Automation Portal | Version V14 SP1 Update 9 |
| STEP 7 Professional                  | Version V14 SP1 Update 9 |

## 3. Funktionsbeschreibung

Bei den EKS PROFINET Geräten handelt es sich um Schreib-/Lesesysteme mit Elektronik für die induktive bi-direktionale Schnittstelle zum Transponder und Schnittstellenelektronik.

Die System-Anbindung erfolgt über die integrierte PROFINET-Schnittstelle, welche als RJ45-Buchse ausgeführt ist. Zur PROFINET-Anbindung wird ggf. ein separater Switch benötigt. Das EKS besitzt keinen integrierten Switch.

Der aktuelle Zustand der Schlüsselaufnahme wird über eine 3-farbige LED angezeigt.

Der Schlüssel wird für den Betrieb an der Schlüsselaufnahme platziert. Die Stromversorgung für den Transponder und die Daten werden kontaktlos zwischen Schlüsselaufnahme und Schlüssel übertragen.

## 4. Übersicht der Kommunikationsdaten

## 4.1. Eingangsbereich (Lesevorgang)

| PROFINET                | Bit 7                     | Bit 6           | Bit 5 | Bit 4              | Bit 3                                   | Bit 2               | Bit 1                          | Bit O                   |
|-------------------------|---------------------------|-----------------|-------|--------------------|-----------------------------------------|---------------------|--------------------------------|-------------------------|
| Byte 0<br>(Status-Byte) | Auftrag in<br>Bearbeitung | Auftrag beendet | -     | -                  | -                                       | -                   | Schlüssel<br>erkannt           | Gerät<br>betriebsbereit |
|                         |                           |                 |       |                    |                                         |                     |                                |                         |
| PROFINET                |                           | Beschreibung    |       |                    |                                         | Funktion            |                                |                         |
| Byte 1                  |                           |                 |       |                    |                                         |                     |                                |                         |
|                         |                           |                 |       | May 124 Dites Nut  | -datan awa dana Ca                      | hlünnal niva 2 Duta | a Deserve Wenn in              | den Dueieldiemung       |
|                         |                           | Empfangsdaten   |       | weniger Daten gewä | zdaten aus dem Sc<br>hlt wurden, werden | diese mit Ohex aufg | s Reserve. wenn in<br>refüllt. | der Projektierung       |
| · .                     |                           |                 |       |                    | ,,                                      |                     | ,                              |                         |
| Byte 127                |                           |                 |       |                    |                                         |                     |                                |                         |

## 4.2. Ausgangsbereich (Schreibvorgang)

| PROFINET                      | Bit 7 | Bit 6 | Bit 5 | Bit 4 | Bit 3 | Bit 2 | Bit 1 | Bit 0                 |
|-------------------------------|-------|-------|-------|-------|-------|-------|-------|-----------------------|
| Byte 0<br>(Kommando-<br>Byte) | -     | -     | -     | -     | -     | -     | -     | Schlüssel beschreiben |

| PROFINET | Beschreibung    | Funktion                                                                                                    |
|----------|-----------------|----------------------------------------------------------------------------------------------------|
| Byte 1   | Start-Adresse   | Definiert erstes Byte im Speicherbereich des Schlüssels das mit Setzen des Bit Nr. 0 im Kommando-<br>Byte geschrieben wird. Start-Adresse Nutzdaten: Byte Nr. 0, 4, 8 112. |
| Byte 2   | Anzahl Bytes    | Definiert Anzahl der Bytes im Speicherbereich des Schlüssels die mit Setzen des Bit Nr. 0 im Kommando-Byte geschrieben werden. Anzahl Nutzdaten: 4, 8, 12 116 Bytes.       |
| Byte 3   | Nicht verwendet |                                                                                                    |
| Byte 4   |                 |                                                                                                    |
|          | Sondodaton      | Wird im Kommando-Byte Bit Nr. 0 auf 1 gesetzt, wird der Inhalt dieser Bytes ab der definierten                                                                             |
|          | Schucuten       | Start-Adresse auf den Schlüssel geschrieben.                                                                                                    |
| Byte 119 |                 |                                                                                                    |
| Byte 120 |                 |                                                                                                    |
|          | Nicht verwendet |                                                                                                    |
| Byte 127 |                 |                                                                                                    |

| i | TIPP!                                                                                                    |
|---|----------------------------------------------------------------------------------------------------|
|   | Weitere Informationen finden Sie im Handbuch.                                                                                                    |
|   |                                                                                                    |
| í | <b>HINWEIS!</b><br>Beim Schreib-/Lese-Schlüssel mit frei programmierbaren 116 Bytes ist der Speicher in 4-Byte-Blöcken organisiert. Dies bedeutet, die Start-Adresse muss beim Schreiben im Bereich Byte Nr. 0 bis Byte Nr. 112, immer in 4-Byte-Schritten, angegeben werden (Byte Nr. 0, 4, 8 112). Außerdem muss immer in einem Vielfachen von 4-Bytes großen Blöcken geschrieben werden (4, 8, 12 116 Bytes). |
|   | Beim Lesen kann byteweise auf den Speicher zugegriffen werden, ohne die oben genannte Einschrän-<br>kung beim Schreiben.                                                                                                    |

## 5. Installieren der GSD-Datei

Um das EKS in das TIA-Portal einzubinden, benötigen Sie die entsprechende GSD-Datei im GSDML-Format: • GSDML-V2.34-Euchner-EKS\_2524496-YYYYMMDD

Die GSD-Datei finden Sie auf <u>www.euchner.de</u> im Downloadbereich. Verwenden Sie immer die neueste GSD-Datei.

Zum Installieren der GSD-Datei im TIA Portal V14 gehen Sie bitte wie folgt vor:

1. Klicken Sie auf Extras und wählen Sie Gerätebeschreibungdateien (GSD) verwalten aus.

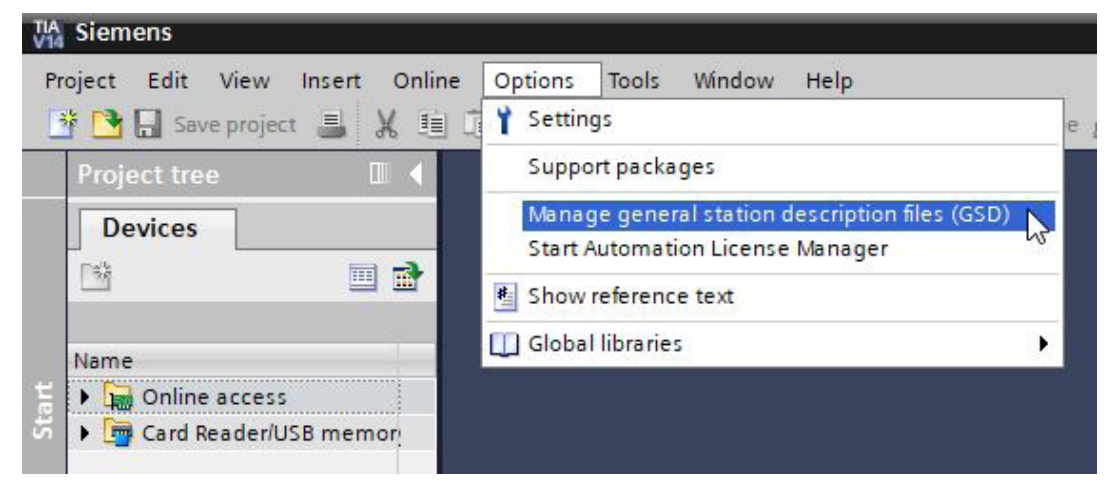

#### Bild 1: Auswahl GSD-Datei

2. Wählen Sie den Quellpfad der GSD-Datei aus und installieren Sie diese.

| Insta  | lled GSDs     | GSDs in the project                            |              |                        |
|--------|---------------|------------------------------------------------|--------------|------------------------|
| Source | e path: C:\   | Users lins tall Documents lAutomatisierung lEK | S_PN_Applica | tion_TIA V14 SP1_01-08 |
| Conte  | ent of import | ed path                                        |              |                        |
|        | File          |                                                | Version      | Language               |
|        | GSDML-V2.3    | 1-Euchner-EKS_3.x.x_109539-20180628.xml        | V2.31        | English, German        |
| <      |               | 111                                            | Delete       | e Install Cancel       |

Bild 2: Installation GSD-Datei

## 6. Projektieren des EKS

Wählen Sie das entsprechende EKS aus dem Hardware-Katalog aus und fügen es per Drag&Drop der Netzsicht hinzu. Anschließend ordnen Sie es der CPU zu.

| _1     | eks-pn                   |
|--------|--------------------------|
| 1215FC | EKS-A-IIX-G01-S<br>PLC_1 |
|        |                          |

#### Bild 3: Netzsicht des EKS

Folgende PROFINET-Parameter müssen eingestellt werden:

- · Gerätename (Werkseinstellung aus GSD-Datei): [eks-pn].
- · IP-Adresse: wahlweise fest oder dynamisch

| eks-pn [EKS-A-II]                                                                                                    | X-G01-ST02/03                                     | 8]             |                                                        |                                                                                                    | Properties | 🗓 Info 追 📱 Diagnostics | 78 |
|----------------------------------------------------------------------------------------------------|---------------------------------------------------|----------------|--------------------------------------------------------|----------------------------------------------------------------------------------------------------|------------|------------------------|----|
| General                                                                                                    | O tags Sys                                        | stem constants | Texts                                                  |                                                                                                    |            |                        |    |
| ✓ General<br>Catalog inform                                                                                                    | nation                                            | Ethernet addre | sses                                                   |                                                                                                    |            |                        |    |
| <ul> <li>PROFINET interface</li> <li>General</li> <li>Ethernet addr</li> <li>Advanced opt</li> <li>Interface o</li> </ul>                                            | ce [X1]<br>resses<br>tions<br>ptions              | Interface ne   | tworked with                                           | PN/IE_1 Add new subnet                                                                                                    |            |                        | •  |
| <ul> <li>Real time s</li> <li>Port 1 [X1 F</li> <li>Hardware ider</li> <li>Identification &amp; N</li> <li>Hardware identification</li> <li>Shared Device</li> </ul> | settings<br>P1]<br>ntifier<br>Vaintenance<br>fier | IP protocol    |                                                        | <ul> <li>Set IP address in the project         IP address: 192.168.0.2         Subnet mask: 255.255.0         Use router         Router address: 0.0.0.0         IP address is set directly at the device     </li> </ul> |            |                        |    |
|                                                                                                    |                                                   | PROFINET       | INET device name:<br>Converted name:<br>Device number: | Generate PROFINET device name automatically<br>eks-pn<br>eks-pn<br>1                                                                                                    |            |                        |    |

Bild 4: PROFINET-Parameter

DE

**EUCHNER** 

Echtzeit-Einstellungen IO-Zyklus
 Aktualisierungszeit: Aktualisierungszeit automatisch berechnen (Empfehlung)
 Ansprechüberwachungszeit: Akzeptierte Aktualisierungszyklen ohne IO-Daten: 3 (Empfehlung)

| eks-pn [EKS                                                                                                    | -A-IIX-G01-ST                                                                                                    | [02/03]                                                                                                    |                                                                                                 |                                                                                                    | <b>Properties</b> | 🗓 Info 👔 🗓 Diagnostics |           |
|----------------------------------------------------------------------------------------------------|----------------------------------------------------------------------------------------------------|----------------------------------------------------------------------------------------------------|-------------------------------------------------------------------------------------------------|----------------------------------------------------------------------------------------------------|-------------------|------------------------|-----------|
| General                                                                                                    | IO tags                                                                                                    | System constants                                                                                                    | Texts                                                                                           |                                                                                                    |                   |                        |           |
| <ul> <li>General<br/>Catalog</li> <li>PROFINET in<br/>General<br/>Ethernet</li> <li>Advance<br/>Interfi</li> <li>Real<br/>Port 1</li> <li>Hardwar<br/>Identificatio</li> <li>Hardware id</li> </ul> | information<br>aterface [X1]<br>t addresses<br>id options<br>ace options<br>ime settings<br>[X1 P1]<br>e identifier<br>on & Maintenand<br>dentifier | <ul> <li>Real time s</li> <li>IO cycle</li> <li>Shared Dev</li> <li>IO contra<br/>with acce</li> <li>Update time</li> </ul> | ettings<br>rice<br>poller outside project<br>ess to this IO device<br>D device send clock<br>re | 0                                                                                                    |                   |                        | w<br>ms v |
| Shared Dev                                                                                                    | ice                                                                                                    |                                                                                                    | Update time:                                                                                    | Calculate update time automatically Set update time manually 128.000 Adapt update time when send clock changes |                   |                        | ms 💌      |
|                                                                                                    |                                                                                                    | Watchdog t<br>Accepted up                                                                                                   | <b>ime</b><br>date cycles without<br>IO data :<br>Watchdog time :                               | 3                                                                                                    |                   |                        | ms        |

PROFINET Echtzeiteinstellungen Bild 5:

## 7. Projektierung unterschiedlicher Submodule

Öffnen Sie das EKS in der *Gerätesicht*. Vorkonfigurierte Submodule sind *Lesen: 128 Bytes* und *Schreiben: 128 Bytes*. Damit erhalten Sie den kompletten Speicherinhalt des Schlüssels. Sollten Sie nur einen bestimmten Bereich des Schlüssels oder nicht den ganzen Schlüsselinhalt benötigen, können diese Module ausgetauscht werden. Löschen Sie dazu das entsprechende Submodul aus der *Gerätesicht* und fügen Sie das gewünschte Submodul per Drag&Drop mit der Maus hinzu.

|                                        |                |                    | 5        | P Topolo | gy view    | h Netw      | ork view         | Device view    |
|----------------------------------------|----------------|--------------------|----------|----------|------------|-------------|------------------|----------------|
| 🔐 eks-pn [EKS-A-IIX-G01-ST02/0 🕶 🖽 👑 🦝 |                | Device overview    |          |          |            |             |                  |                |
|                                        | ^              | Module             | Rack     | Slot     | 1 address  | Q address   | Туре             | Article number |
|                                        | =              | ▼ eks-pn           | 0        | 0        |            |             | EKS-A-IIX-G01-S  | 106305         |
|                                        |                | Interface          | 0        | 0 X1     |            |             | eks-pn           |                |
| NSQ.                                   |                | Read: 128 bytes_1  | 0        | 1        | 68195      |             | Read: 128 bytes  | 8              |
| 6                                      | _              | Write: 128 bytes_1 | 0        | 2        |            | 68195       | Write: 128 bytes |                |
|                                        |                |                    |          |          |            |             |                  |                |
| _                                      | -              |                    | Ha       | ardware  | e catalog  |             |                  | <b>a</b> 💷 🕨   |
|                                        |                |                    |          | otions   |            |             |                  |                |
|                                        |                |                    |          |          |            |             |                  |                |
|                                        |                |                    | <u> </u> | Catala   |            |             |                  |                |
|                                        |                |                    | ιĤ       | Catalo   | g          |             |                  |                |
|                                        |                |                    |          |          |            |             |                  | Têrê   Lêrê    |
|                                        |                |                    |          | Filter   | Profile:   | <all></all> |                  | - 📑            |
|                                        |                |                    |          | Head     | d module   |             |                  |                |
|                                        | -              |                    | \-       | Mod      | ule        |             |                  |                |
|                                        | $ \mathbf{v} $ |                    |          | - El     | ectronic-K | ey module   | es 🛛             |                |
|                                        |                |                    |          |          | Read: 00   | 9 bytes     |                  |                |
|                                        |                |                    |          |          | Read: 01   | 7 bytes     |                  |                |
|                                        |                |                    |          |          | Read: 03   | 3 bytes     |                  |                |
|                                        |                |                    |          |          | Read: 06   | 5 bytes     |                  |                |
|                                        |                |                    |          |          | Read: 12   | 8 bytes     |                  |                |
|                                        |                |                    |          |          | Write: 01  | 2 bytes     |                  |                |
|                                        |                |                    |          | 1        | Write: 02  | 0 bytes     |                  |                |
|                                        |                |                    |          | I        | Write: 03  | 6 bytes     |                  |                |
|                                        |                |                    |          | 1        | Write: 06  | 8 bytes     |                  |                |
|                                        |                |                    |          | 1        | Write: 12  | 8 bytes     |                  |                |
|                                        |                |                    |          |          |            |             |                  |                |
|                                        |                |                    |          |          |            |             |                  |                |
|                                        |                |                    |          |          |            |             |                  |                |
|                                        |                |                    |          |          |            |             |                  |                |

Bild 6: Austausch Submodule (Beispiel)

| í        | HINWEIS!                                                                                                    |
|----------|----------------------------------------------------------------------------------------------------|
| <u> </u> | Weitere Einstellungsmöglichkeiten der Parameter (Start-Adresse/Anzahl Bytes) entnehmen Sie bitte dem Handbuch. |

## 8. PROFINET-Gerätenamen dem EKS zuweisen

1. Gehen Sie in die Gerätesicht und wählen Sie das Busmodul EKS aus. Verwenden Sie Gerätename zuweisen.

| EKS_PN_Application_TIA V14 SP1 _01-09_18 → Ungrouped device | es 🕨 eks-pn | [EKS-A-IIX-G01-ST02/03] |    |         |           |           |                   | _ # # X        |
|-------------------------------------------------------------|-------------|-------------------------|----|---------|-----------|-----------|-------------------|----------------|
|                                                             |             |                         |    |         | Topology  | view      | Network view      | Device view    |
| 👉 📧 eks-pn [EKS-A-IIX-G01-ST02/0 🔽 📰 🔣 🚮 🖽 🛄 🔍 🛨            |             | Device overview         |    |         |           |           |                   |                |
|                                                             | ^           | 1 Module                | Ra | ck Slot | I address | Q address | Туре              | Article number |
|                                                             |             | ▼ eks-pn                | 0  | 0       |           |           | EKS-A-IIX-G01-ST0 | 106305         |
|                                                             |             | Interface               | 0  | 0 X1    |           |           | eks-pn            |                |
| 53                                                          |             | Read: 128 bytes_1       | 0  | 1       | 68195     |           | Read: 128 bytes   |                |
| V                                                           |             | Write: 128 bytes_1      | 0  | 2       |           | 68195     | Write: 128 bytes  |                |
|                                                             |             |                         |    |         |           |           |                   |                |
|                                                             | 4           |                         |    |         |           |           |                   |                |
|                                                             | 7           |                         |    |         |           |           |                   |                |
|                                                             | É.          |                         |    |         |           |           |                   |                |
|                                                             |             |                         |    |         |           |           |                   |                |
|                                                             |             |                         |    |         |           |           |                   |                |
|                                                             |             |                         |    |         |           |           |                   |                |
|                                                             |             |                         |    |         |           |           |                   |                |
|                                                             |             |                         |    |         |           |           |                   |                |
|                                                             | ~           |                         |    |         |           |           |                   |                |
| <ul> <li>✓ Ⅲ</li> <li>✓ 100%</li> </ul>                     | · · · · · • | <                       |    |         |           |           |                   | >              |

#### Bild 7: Gerätesicht

2. Verwenden Sie *Liste aktualisieren*, um alle Geräte des gleichen Typs anzeigen zu lassen. Vergleichen Sie die MAC-Adresse auf dem Typschild mit der MAC-Adresse der erreichbaren Teilnehmer im Netzwerk und weisen Sie der MAC-Adresse mit *Name zuweisen* den PROFINET-Namen zu.

| gn PROFINET device i       | name.            |                                 |                 |                            |                           |
|----------------------------|------------------|---------------------------------|-----------------|----------------------------|---------------------------|
|                            |                  | Configured PRO                  | FINET device    | e                          |                           |
|                            |                  | PROFINET devic                  | ce name: e      | ks-pn                      | •                         |
|                            |                  | Device type: EKS-A-IIX-G01-ST02 |                 |                            |                           |
|                            |                  | Online access                   |                 |                            |                           |
|                            |                  | Type of the PG/PC i             | interface: 🥊    | PN/IE                      | •                         |
|                            |                  | PG/PC i                         | interface: 🚺    | Intel(R) Ethernet Connecti | on I219-LM 💌 🖲 💁          |
| d.                         |                  | Device filter                   |                 |                            |                           |
| <b>1</b>                   |                  | 🖂 Only show                     | devices of the  | same type                  |                           |
|                            |                  | Only show                       | devices with ba | ad parameter settings      |                           |
|                            |                  | Only show                       | devices withou  | t names                    |                           |
|                            |                  |                                 | actives maios   |                            |                           |
|                            | Accessible devi  | ices in the network:            |                 |                            |                           |
|                            | IP address       | MAC address                     | Device          | PROFINET device name       | Status                    |
|                            | 192.168.1.1      | 00-1A-5C-03-EA-BA               | Euchner EKS     | -                          | 📘 No device name assigned |
|                            |                  |                                 |                 |                            |                           |
|                            |                  |                                 |                 |                            |                           |
|                            |                  |                                 |                 |                            |                           |
| Flash LED                  |                  |                                 |                 |                            |                           |
|                            | <                |                                 |                 | III                        |                           |
| Online status information: |                  |                                 |                 | Upda                       | ate list Assign name      |
| Search completed.          | 1 of 2 devices w | ere found.                      |                 |                            |                           |
|                            |                  |                                 |                 |                            |                           |
|                            |                  |                                 |                 |                            |                           |
| <                          |                  |                                 |                 |                            |                           |
|                            |                  |                                 |                 |                            |                           |
|                            |                  |                                 |                 |                            |                           |
|                            |                  |                                 |                 |                            |                           |

#### Bild 8: Gerätename zuweisen

| í | TIPP!                                                                                                    |
|---|----------------------------------------------------------------------------------------------------|
|   | Alternativ zum MAC-Adressenvergleich können Sie über <i>LED blinken</i> feststellen, ob Sie den richtigen Teilnehmer ausgewählt haben. |

# EUCHNER

## 9. Verwenden der TIA-Portal Bibliothek (ab TIA V14 SP1)

In der Bibliothek finden Sie Kopiervorlagen, die Sie bei der Programmierung unterstützen sollen. Dabei wird der Speicher des Schlüssels bereits über den Baustein *DPRD\_DAT* ausgelesen. Über den Baustein *DPWR\_DAT* kann der Schlüsselspeicher beschrieben werden.

Gehen Sie zu den Applikationen des EKS im Downloadbereich auf <u>www.euchner.de</u> und laden Sie die Bibliothek des EKS runter.

#### 9.1. Dearchivieren der Bibliothek

- 1. Wechseln Sie zur Ansicht Task Card (Shortcut: Strg+3) und wählen Sie Bibliotheken aus.
- 2. Öffnen Sie mit einem Rechtsklick das Kontextmenü im Bereich Globale Bibliotheken und wählen Sie Bibliothek dearchvieren... Wählen Sie den Ordner mit der heruntergeladenen Bibliothek und dearchivieren Sie diesen in den gewünschten Zielordner. Beim Dearchivieren der Bibliothek mit TIA-Portal V15 oder höher erfolgt nach dem Dearchivieren eine Hochrüstung der Bibliothek, da diese mit TIA-Portal V14 SP1 erstellt wurde.

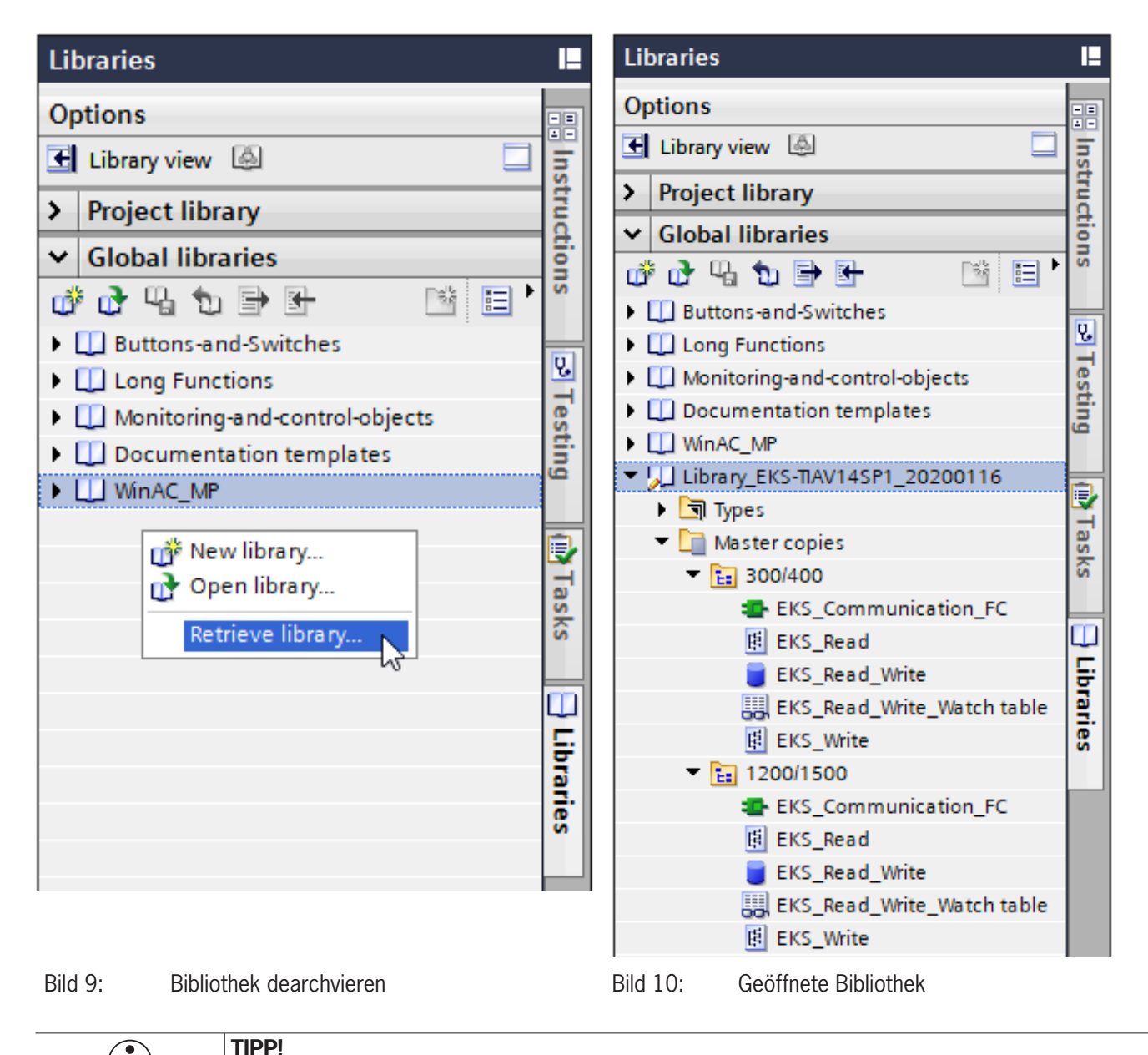

Wenn die Bibliothek schon dearchiviert wurde, wählen Sie Bibliothek öffnen..., um die Bibliothek zum

DE

Projekt hinzuzufügen.

i

### 9.2. Bibliothek für S7-1200/1500

#### 9.2.1. Kopieren der Bausteine für das EKS

1. Öffnen Sie die *Bibliothek* und kopieren Sie die Bausteine aus dem Ordner 1200/1500 den Zahlen entsprechend in die Ordner der *Projektnavigation*.

| V14  | Siemens - C:\Users\install\Documents\A | \utom | atisierung \AP000238 \AP000238     |          |
|------|----------------------------------------|-------|------------------------------------|----------|
| Pr   | oject Edit View Insert Online Opt      | tions | Tools Window Help                  |          |
| -    | 🕴 🎦 🔚 Save project 📑 🐰 💷 💼 🗙           | ( 9   | ± C4 ± 🗟 🕕 🏦 🖳 🔝 🕼 Go online (     | জি ৫     |
|      | Project tree                           |       | Libraries                          |          |
|      | Devices                                |       | Options                            |          |
| s    |                                        |       | 🖸 Library view 🙆 📃                 | Har      |
| ork  |                                        |       | > Project library                  | wp.      |
| etw  | Name                                   |       | ✓ Global libraries                 | are      |
| N N  | AP000238                               | ^     |                                    | a        |
| ss 8 | Add new device                         |       | Buttons and Switcher               | talo     |
| vice | m Devices & networks                   |       | Ductions and -switches             | ğ        |
| De   | ▼ Li PLC_1 [CPU 1215FC DC/DC/DC]       |       | Monitoring-and-control-objects     |          |
|      | Device configuration                   |       | Documentation templates            | 2        |
|      | 😧 Online & diagnostics                 |       | MinAC MP                           | 9        |
|      | Safety Administration                  |       | ✓ ↓ Library EKS-TIAV14SP1 20200116 | ii I     |
| L    | 1.+3. Program blocks                   |       | ▶ Types                            | et       |
|      | Add new block                          |       | Master copies                      | 0        |
|      |                                        |       | ► 300/400                          | <b>~</b> |
|      | Main Safety PTC1 [FR1]                 |       | ▼ 1200/1500                        |          |
|      | Main_Safety_RIG1_DB_D                  |       | 1. EKS_Communication_FC            | 4        |
|      | System blocks                          |       | 2. 膨 EKS_Read                      | ask      |
|      | Technology objects                     |       | 3. 🥃 EKS_Read_Write                | S        |
|      | External source files                  |       | 4. 畏 EKS_Read_Write_Watch table    |          |
|      | PLC tags                               |       | 5. 🖪 EKS_Write                     | 뛷        |
|      | 2.+5.                                  |       | 🕨 🙀 Common data                    | bra      |
|      | Add new data type                      |       | Languages & resources              | rie      |
|      | F_SYSINFO                              |       |                                    | ŝ        |
|      | 4. Vatch and force tables              |       |                                    |          |
|      | Add new watch table                    |       |                                    |          |
|      | Force table                            |       |                                    |          |
|      | Online backups                         |       |                                    |          |

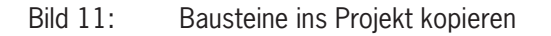

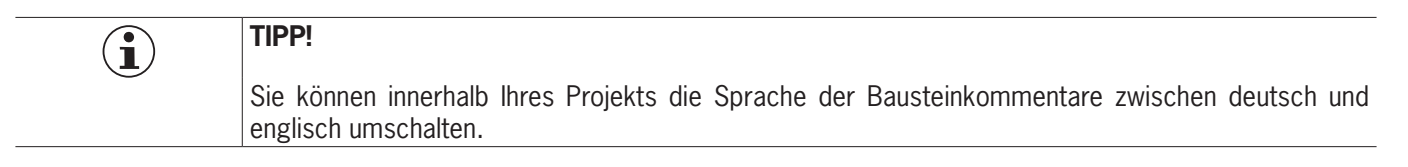

#### 9.2.2. Hardware-Kennung der Submodule identifizieren

Beim Stecken der Submodule in der *Gerätesicht* werden den Modulen automatisch Hardware-Kennungen (HW-Kennungen) zugewiesen. Diese können aus dem Reiter *Systemkonstanten* entnommen werden. Wählen Sie dazu das entsprechende Modul aus. Die HW-Kennungen werden benötigt, um die Daten des Schlüssels mittels des Bausteins *DPRD\_DAT* auszulesen und über den Baustein *DPWR\_DAT* Daten auf den Schlüssel zu schreiben.

| AP000238 V Ungrouped devices V eks-pn [EKS-A | -IIX-G01-ST02/03]       |               |                            |        |                | _ <b>=</b> = ×     |
|----------------------------------------------|-------------------------|---------------|----------------------------|--------|----------------|--------------------|
|                                              |                         |               | 📱 Topolog                  | y view | H Network view | Device view        |
| 🏕 📴 🖽 🔛 🕹                                    | ]] <b>@</b> ±           |               | Device overview            |        |                |                    |
|                                              |                         | <u>^</u>      | Y Module                   | Rack   | Slot I address | Q address Type     |
|                                              |                         |               | <ul> <li>eks-pn</li> </ul> | 0      | 0              | EKS-A-IIX-G0       |
| ~                                            |                         |               | Interface                  | 0      | 0 X1           | eks-pn             |
| all A                                        |                         |               | Read: 128 bytes_1          | 0      | 1 68195        | Read: 128 by       |
| ¢                                            |                         | _             | Write: 128 bytes_1         | 0      | 2              | 68195 Write: 128 b |
|                                              |                         | · ·           |                            |        |                |                    |
|                                              |                         |               |                            |        |                |                    |
|                                              |                         |               |                            |        |                |                    |
|                                              |                         |               |                            |        |                |                    |
|                                              |                         |               |                            |        |                |                    |
|                                              |                         |               |                            |        |                |                    |
|                                              |                         |               |                            |        |                |                    |
|                                              |                         | ~             |                            |        |                |                    |
| < III > 100%                                 | -                       | <del></del>   | <                          |        |                | >                  |
| Read: 128 bytes_1 [Read: 128 bytes]          |                         |               | Sector Prope               | rties  | 🗓 Info 🔒 🗓 Dia | gnostics 🔹 🗖 🗏 🥆   |
| General IO tags System constants T           | exts                    |               |                            |        |                |                    |
| Show hardware system constant 🔻              |                         |               |                            |        |                |                    |
| Name Type                                    | Hardware identifier Use | ed by Comment |                            |        |                |                    |
| ↓ ■ eks-pn~Read: 128 bytes 1 Hw SubModule    | 276 PL(                 | C 1           |                            |        |                |                    |
|                                              |                         |               |                            |        |                |                    |
|                                              |                         |               |                            |        |                |                    |

Bild 12: Systemkonstante Submodul (HW-Kennung)

#### 9.2.3. Aufruf und Beschreibung des EKS\_Communication\_FC im OB1

Als nächstes muss der FC (EKS\_Communication\_FC) im OB1 (Main) aufgerufen werden. Ziehen Sie dazu den FC aus der *Projektnavigation* direkt in ein Netzwerk des OB1.

| Parameter          | Datentyp        | Wert                              | Beschreibung                                                  |
|--------------------|-----------------|-----------------------------------|---------------------------------------------------------------|
| EKS_PN_ReadModule  | Wort            | 276 / "eks-pn-Read:_128_bytes_1"  | HW-Kennung aus EKS Submodul "Lesen"                           |
| EKS_PN_WriteModule | Wort            | 277 / "eks-pn-Write:_128 bytes_1" | HW-Kennung aus EKS Submodul "Schreiben"                       |
| EKS_ReadData       | UDT (EKS_Read)  | "EKS_Read_Write".ReadData         | Lädt die gelesenen Daten in den DB (EKS_Read_Write)           |
| EKS_WriteData      | UDT (EKS_Write) | "EKS_Read_Write".WriteData        | Lädt die zu schreibenden Daten in den Ausgangsbereich des EKS |
| Error_Read         | Int             | ""EKS_Read_Write".Error_Read      | Fehlermeldung "Lesen"                                         |
| Error_Write        | Int             | "EKS_Read_Write".Error_Write      | Fehlermeldung "Schreiben"                                     |

Tabelle 1: EKS\_Communication\_FC: Beschreibung Bausteinschnittstelle

**EUCHNER** 

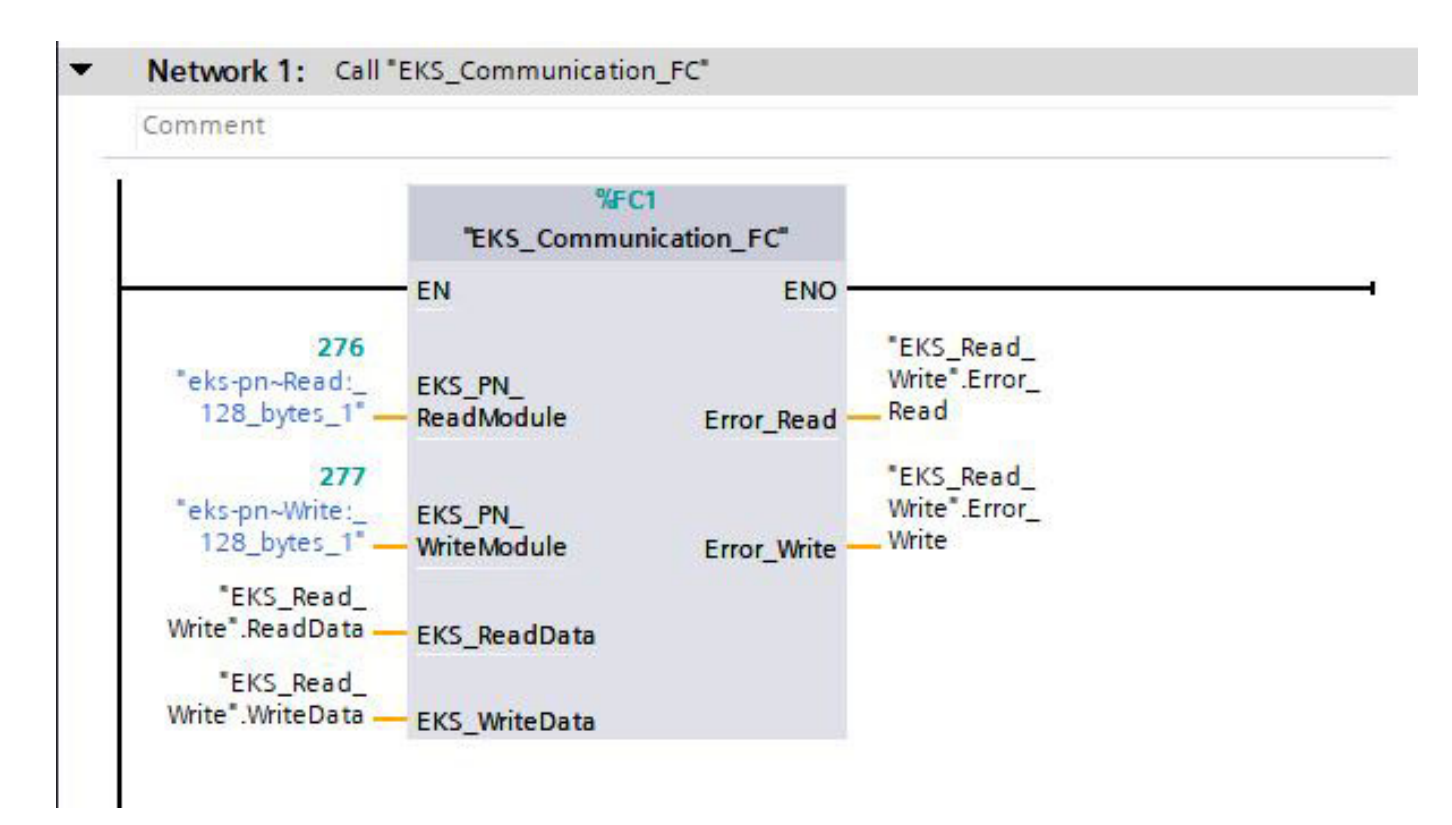

Bild 13: Vollständiger Aufruf EKS\_Communication\_FC im OB1

#### 9.3. Bibliothek für S7-300/400

#### 9.3.1. Kopieren der Bausteine für das EKS

1. Öffnen Sie die Bibliothek und kopieren Sie die Bausteine aus dem Ordner 300/400 den Zahlen entsprechend in die Ordner der Projektnavigation.

| TIA Siemens - C:\Users\install\Documents\Autom | atisierung \AP000238 \AP000238       |
|------------------------------------------------|--------------------------------------|
| Project Edit View Insert Online Options        | Tools Window Help                    |
| 📑 🎦 📑 Save project 📑 🗶 🗐 🖆 🗙 🍋                 | ± @ ± 🗟 🕕 🏦 🖳 🔝 🖓 Go online 🔊 (      |
|                                                |                                      |
|                                                | Libraries                            |
| Devices                                        | Options                              |
|                                                | 🗄 Library view 🙆 📃 👼                 |
| p                                              | > Project library                    |
| Name Name                                      | X Global libraries                   |
| - AP000238                                     |                                      |
| 😇 📑 Add new device                             |                                      |
| 🚊 🧥 Devices & networks                         | Buttons-and-Switches                 |
| PLC_1 [CPU 315F-2 PN/DP]                       | Long Functions                       |
| Device configuration                           | Desumentation templates              |
| 😼 Online & diagnostics                         | MinAC MP                             |
| <ul> <li>Safety Administration</li> </ul>      | ▼ [] Library EKS_TIAV/14SP1 20200116 |
| 1.+3. Program blocks                           |                                      |
| Add new block                                  | ▼ Master copies                      |
| CYC_INT5_RTG1 [OB35]                           | ▼ 1- 300/400                         |
| Main [OB1]                                     | 1 EKS Communication EC               |
| Main_Safety_RTG1 [FB1]                         | 2 B EKS Read                         |
| Main_Safety_RIG1_DB [DB1]                      | 3. EKS Read Write                    |
| System Diocks                                  | 4. EKS Read Write Watch table        |
| External course flor                           | 5. 🖪 EKS_Write                       |
|                                                | 1200/1500                            |
| 2 +5 PIC data types                            | 🕨 🙀 Common data                      |
| Add new data type                              | 🕨 🐻 Languages & resources            |
| 4 Time Watch and force tables                  |                                      |
| Add new watch table                            |                                      |
| Forcetabelle                                   |                                      |
| 00                                             |                                      |

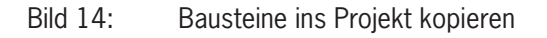

| $(\mathbf{i})$ | TIPP!                                                                                                    |
|----------------|----------------------------------------------------------------------------------------------------|
| Ŭ              | Sie können innerhalb Ihres Projekts die Sprache der Bausteinkommentare zwischen deutsch und englisch umschalten. |

DE

#### 9.3.2. Eingangs-/Ausgangsadresse der Submodule identifizieren

Beim Stecken der Submodule in der *Gerätesicht* werden den Modulen automatisch Ein- und Ausgangsadressen zugewiesen. Diese können aus der Gerätesicht entnommen werden. Die Ein- und Ausgangsadressen werden benötigt, um die Daten des Schlüssels mittels des Bausteins *DPRD\_DAT* auszulesen und über den Baustein *DPWR\_DAT* Daten auf den Schlüssel zu schreiben.

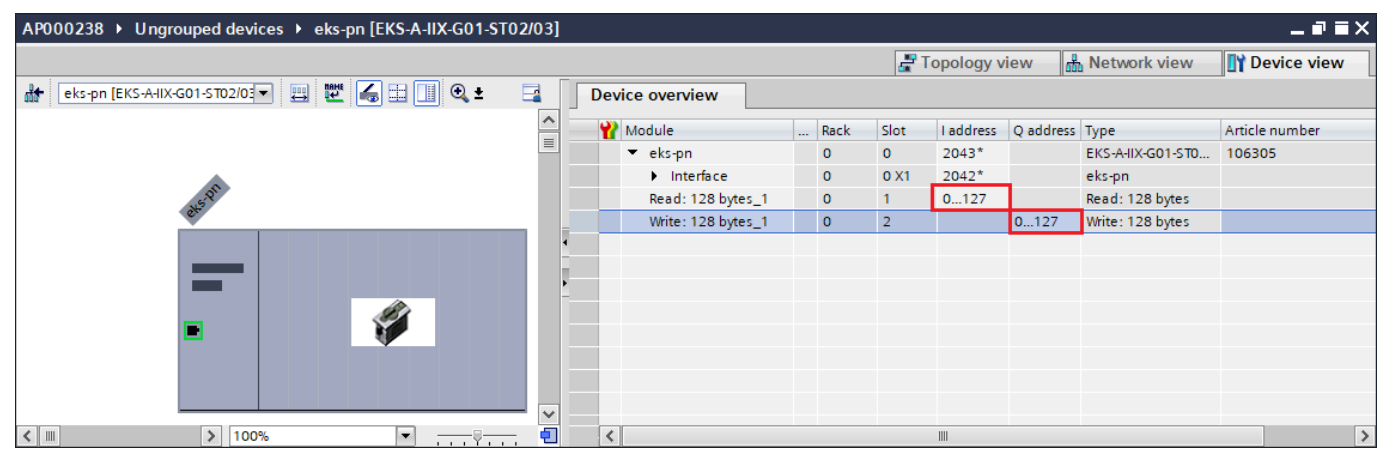

Bild 15: Eingangs-/Ausgangsadresse Submodul

#### 9.3.3. Aufruf und Beschreibung des EKS\_Communication\_FC im OB1

Als nächstes muss der FC (EKS\_Communication\_FC) im OB1 (Main) aufgerufen werden. Ziehen Sie dazu den FC aus der Projektnavigation direkt in ein Netzwerk des OB1.

| Parameter          | Datentyp        | Wert                         | Beschreibung                                                  |
|--------------------|-----------------|------------------------------|---------------------------------------------------------------|
| EKS_PN_ReadModule  | Wort            | 0                            | Erstes Byte Eingangsadresse aus EKS Submodul "Lesen"          |
| EKS_PN_WriteModule | Wort            | 0                            | Erstes Byte Ausgangsadresse aus EKS Submodul "Schreiben"      |
| EKS_ReadData       | UDT (EKS_Read)  | "EKS_Read_Write".ReadData    | Lädt die gelesenen Daten in den DB (EKS_Read_Write)           |
| EKS_WriteData      | UDT (EKS_Write) | "EKS_Read_Write".WriteData   | Lädt die zu schreibenden Daten in den Ausgangsbereich des EKS |
| Error_Read         | Int             | ""EKS_Read_Write".Error_Read | Fehlermeldung "Lesen"                                         |
| Error_Write        | Int             | "EKS_Read_Write".Error_Write | Fehlermeldung "Schreiben"                                     |

Tabelle 2: EKS\_Communication\_FC: Beschreibung Bausteinschnittstelle

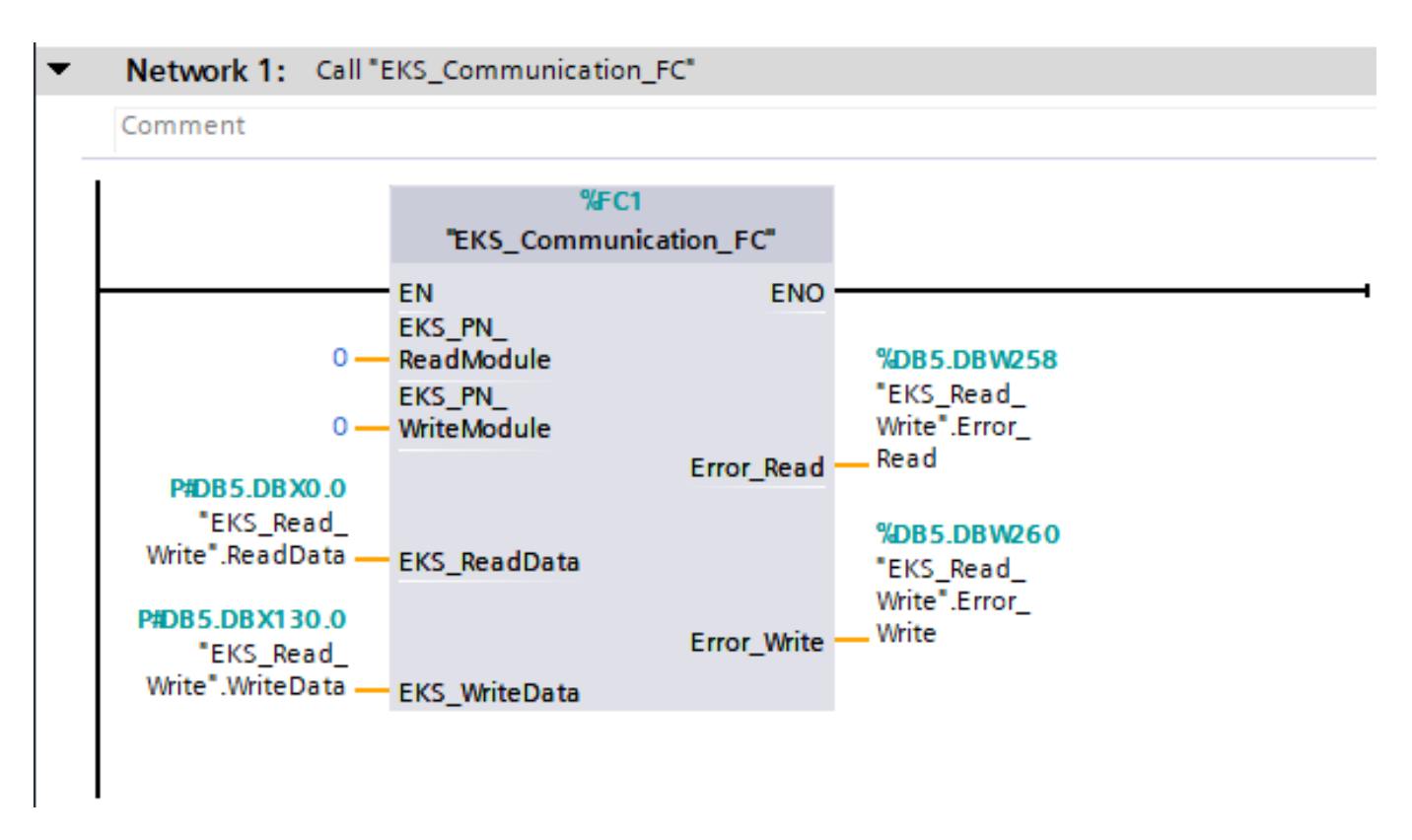

Bild 16: Vollständiger Aufruf EKS\_Communication\_FC im OB1

## 10. Schlüsseldaten lesen und schreiben

## 10.1. Programm an die SPS übertragen

Übertragen Sie das Programm inklusive Hardware-Konfiguration in Ihre Steuerung.

#### 10.2. Inhalt des Schlüsselspeichers mittels einer Beobachtungstabelle lesen

Im nachfolgenden Beispiel wird mittels einer Beobachtungstabelle (EKS\_Read\_Write) ein Auszug des Status-Bytes und die ersten 8 Byte des Schlüsselspeichers gezeigt. Gehen Sie online und klicken Sie innerhalb der Beobachtungstabelle auf *Alle beobachten*. Um die Schlüsseldaten auszulesen, muss lediglich ein Schlüssel in der Schlüsselaufnahme platziert werden. Die Schlüsseldaten werden zyklisch an die SPS übertragen.

| EKS_PN_Application_TIA_V14 SP1_01-09_18 + PLC_1 [CPU_1215FC DC/DC/DC] + Watch and force tables + EKS_Read_Write |                                                      |                    |                |               |              |   |         |   |  |
|----------------------------------------------------------------------------------------------------|------------------------------------------------------|--------------------|----------------|---------------|--------------|---|---------|---|--|
|                                                                                                    |                                                      |                    |                |               |              |   |         |   |  |
| # # II I I I I I I I I I I I I I I I I                                                                          |                                                      |                    |                |               |              |   |         |   |  |
| i                                                                                                    | Name                                                 | Address            | Display format | Monitor value | Modify value | 9 | Comment |   |  |
| 13                                                                                                    |                                                      |                    |                |               |              |   |         | ^ |  |
| 14 // R                                                                                                    | ead EKS Key                                          |                    |                |               |              |   |         |   |  |
| 15                                                                                                    | "EKS_Read_Write".ReadData.Device_ready_for_operation |                    | Bool           | TRUE          |              |   |         |   |  |
| 16                                                                                                    | "EKS_Read_Write".ReadData."Electronic-Key_detected"  |                    | Bool           | TRUE          |              |   |         |   |  |
| 17                                                                                                    | "EKS_Read_Write".ReadData.Job_finished               |                    | Bool           | FALSE         |              |   |         |   |  |
| 18                                                                                                    | "EKS_Read_Write".ReadData.Job_in_progress            |                    | Bool           | FALSE         |              |   |         |   |  |
| 19                                                                                                    | "EKS_Read_Write".ReadData."Receive_data[0]"          |                    | Character      | '¥'           |              |   |         |   |  |
| 20                                                                                                    | "EKS_Read_Write".ReadData.Receive_data[1]            |                    | Character      | 'Z'           |              |   |         | - |  |
| 21                                                                                                    | "EKS_Read_Write".ReadData.Receive_data[2]            |                    | Character      | '¥'           |              |   |         |   |  |
| 22                                                                                                    | "EKS_Read_Write".ReadData.Receive_data[3]            |                    | Character      | 'Z'           |              |   |         |   |  |
| 23                                                                                                    | *EKS_Read_Write*.ReadData.Receive_data[4]            |                    | Character      | '¥'           |              |   |         | - |  |
| 24                                                                                                    | "EKS_Read_Write".ReadData.Receive_data[5]            |                    | Character      | 'Z'           |              |   |         |   |  |
| 25                                                                                                    | "EKS_Read_Write".ReadData.Receive_data[6]            |                    | Character      | '¥'           |              |   |         |   |  |
| 26                                                                                                    | "EKS_Read_Write".ReadData.Receive_data[7]            |                    | Character      | 'Z'           |              |   |         |   |  |
| 27                                                                                                    |                                                      | <add new=""></add> |                |               |              |   |         |   |  |

Bild 17: Beispiel Schlüsseldaten lesen

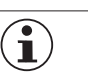

#### HINWEIS!

Es ist zu beachten, dass aufgrund einer 16 Bit Grenzvorgabe seitens Siemens das erste Byte des Schlüsselspeichers innerhalb des DB (EKS\_Read\_Write) NICHT im Array liegt, sondern als extra Byte aufgelistet werden muss.

#### 10.3. Inhalt des Schlüsselspeichers mittels einer Beobachtungstabelle schreiben

Die gleiche Beobachtungstabelle wurde so vorbereitet, dass damit auch Daten auf den Schlüssel geschrieben werden können. Hierzu muss die Start-Adresse und die Anzahl der Bytes definiert werden (vgl. Kapitel 4.2). Es werden, wie beim Lesen auch, in diesem Beispiel die ersten 8 Bytes des Schlüsselspeichers geschrieben. Füllen Sie die Daten und klicken Sie auf *Sofort steuern* (Shortcut: Shift+F9). Zum Schreiben eines Schlüssels muss anschließend das Bit "...Write\_Electronic-Key" gesetzt werden, und nach erfolgreichem Schreibvorgang zurückgesetzt werden.

| EKS | EKS_PN_Application_TIA V14 SP1_01-09_18 		 PLC_1 [CPU 1215FC DC/DC/DC] 		 Watch and force tables 		 EKS_Read_Write |                                                   |         |                |               |              |       |         |   |
|-----|----------------------------------------------------------------------------------------------------|---------------------------------------------------|---------|----------------|---------------|--------------|-------|---------|---|
|     | i                                                                                                    | Name                                              | Address | Display format | Monitor value | Modify value | 4     | Comment |   |
| 1   | // Write                                                                                                    | EKS Key                                           |         |                |               |              |       |         | ^ |
| 2   |                                                                                                    | "EKS_Read_Write".WriteData."Write_Electronic-Key" |         | Bool           | FALSE         | FALSE        | 🗹 🥼   |         |   |
| 3   |                                                                                                    | "EKS_Read_Write".WriteData.Start_address          |         | Hex            | 16#00         | 16#00        | - I I |         |   |
| 4   |                                                                                                    | "EKS_Read_Write".WriteData.Number_of_bytes        |         | Hex            | 16#08         | 16#08        | 🗹 🥼   |         |   |
| 5   |                                                                                                    | "EKS_Read_Write".WriteData.Transmit_data[0]       |         | Character      | 'E'           | 'E'          | M 1   |         |   |
| 6   |                                                                                                    | *EKS_Read_Write*.WriteData.Transmit_data[1]       |         | Character      | 'K'           | 'K'          | A     |         |   |
| 7   |                                                                                                    | "EKS_Read_Write".WriteData.Transmit_data[2]       |         | Character      | 'S'           | 'S'          | 🗹 🥼   |         |   |
| 8   |                                                                                                    | "EKS_Read_Write".WriteData.Transmit_data[3]       |         | Character      | 'T'           | 'T'          | M 🚹   |         | = |
| 9   |                                                                                                    | "EKS_Read_Write".WriteData.Transmit_data[4]       |         | Character      | 'E'           | 'E'          | M 🔒   | 6       |   |
| 10  |                                                                                                    | "EKS_Read_Write".WriteData.Transmit_data[5]       |         | Character      | 'S'           | 'S'          | M 1   |         |   |
| 11  |                                                                                                    | *EKS_Read_Write*.WriteData.Transmit_data[6]       |         | Character      | 'T            | 'T'          | A 1   |         |   |
| 12  |                                                                                                    | *EKS_Read_Write*.WriteData.Transmit_data[7]       |         | Character      | '\$00'        | '\$00'       | M 1   |         |   |

Bild 18: Beispiel Schlüsseldaten schreiben

|        |                                                    | 17042              | 12. S 11. S    | 1000 000 NO                                                                                                    |              | 17 | 10100   |   |
|--------|----------------------------------------------------|--------------------|----------------|----------------------------------------------------------------------------------------------------|--------------|----|---------|---|
| 1      | Name                                               | Address            | Display format | Monitor value                                                                                                   | Modify value | 7  | Comment | - |
| II V   | "EKC Baad White" White Date "White Electronic Key" | ล                  | Beel           |                                                                                                    | EALCE        |    |         | 1 |
|        | "EKS_Read_Write" WriteData. Write_Electronic-Key   | 1                  | BOOI           | 16#00                                                                                                    | 16#00        |    |         |   |
|        | "EKS_Read_Write" WriteData.Number of buter         |                    | Hex            | 16#09                                                                                                    | 16#00        |    |         | _ |
|        | "EKS_Read_Write" WriteData.Number_of_bytes         |                    | Character      | 10#00                                                                                                    | 10#00        |    |         |   |
|        | "EKS_Read_write .writeData.transmit_data[0]        |                    | Character      | E                                                                                                    |              |    |         |   |
|        | EKS_Read_write .writeData.iransmit_data[1]         |                    | Character      | K let                                                                                                    | K.           |    |         |   |
|        | EKS_Read_write .writeData.iransmit_data[2]         |                    | Character      | 2                                                                                                    | 2            |    |         |   |
|        | EKS_Read_write_writeData.iransmit_data[5]          |                    | Character      | 1.                                                                                                    |              |    |         |   |
| -      | EKS_Read_Write .writeData.iransmit_data[4]         |                    | Character      | E                                                                                                    | E            |    |         |   |
| 0      | EKS_Read_Write.writeData.iransmit_data[5]          |                    | Character      | 2                                                                                                    | 2            |    |         | _ |
| -      | EKS_Read_Write .writeData.iransmit_data[6]         |                    | Character      | 1<br>Itool                                                                                                    | itool        |    |         |   |
| -      | EKS_Read_Write .writeData.iransmit_data[/]         |                    | Character      | 200                                                                                                    | 200          |    |         |   |
| 5      | and EVE Very                                       |                    |                |                                                                                                    |              |    |         |   |
| 4 // K | ead EKS Key                                        |                    | De al          | The second second second second second second second second second second second second second second second se |              |    |         |   |
| D      | EKS_Read_Write ReadData.Device_ready_for_operation |                    | Bool           |                                                                                                    |              |    |         |   |
| 0      | EKS_Read_Write_ReadData. Electronic-Key_detected   |                    | Bool           |                                                                                                    |              |    |         |   |
| -      | EKS_Read_Write ReadData.Job_finished               |                    | Bool           | FALSE                                                                                                    |              |    |         |   |
| 8      | EKS_kead_write_keadData.Job_in_progress            |                    | BOOI           | I FALSE                                                                                                    |              |    |         |   |
| 9      | EKS_Read_write_keadData. Receive_data[U]           |                    | Character      | E                                                                                                    |              |    |         |   |
| 0      | EKS_Read_Write .keadData.Receive_data[1]           |                    | Character      | K                                                                                                    |              |    |         |   |
| 1      | EKS_Read_Write .keadData.Receive_data[2]           |                    | Character      | 2                                                                                                    |              |    |         |   |
| 2      | EKS_Kead_Write .keadData.keceive_data[3]           |                    | Character      | i Pittania (Maria)                                                                                              |              |    |         |   |
| .3     | "EKS_Read_Write".ReadData.Receive_data[4]          |                    | Character      | .E.                                                                                                    |              |    |         |   |
| 4      | EKS_Kead_WriteT.ReadData.Receive_data[5]           |                    | Character      | 5.                                                                                                    |              |    |         |   |
| 5      | "EKS_Kead_Write".ReadData.Receive_data[6]          |                    | Character      | 1                                                                                                    |              |    |         |   |
| 6      | "EKS_Read_Write".ReadData.Receive_data[7]          |                    | Character      | \$00.                                                                                                    |              |    |         | - |
| 7      |                                                    | <add new=""></add> |                |                                                                                                    |              |    |         |   |

Bild 19: Schlüsselspeicher beschrieben

## 11. Wichtiger Hinweis – Bitte unbedingt sorgfältig beachten!

Dieses Dokument richtet sich an einen Konstrukteur, der die entsprechenden Kenntnisse in der Sicherheitstechnik hat und die Kenntnis der einschlägigen Normen besitzt, z.B. durch eine Ausbildung zum Sicherheitsingenieur. Nur mit entsprechender Qualifikation kann das vorgestellte Beispiel in eine vollständige Sicherheitskette integriert werden.

Das Beispiel stellt nur einen Ausschnitt aus einer vollständigen Sicherheitskette dar und erfüllt für sich allein genommen keine Sicherheitsfunktion. Zur Erfüllung einer Sicherheitsfunktion muss beispielsweise zusätzlich die Abschaltung der Energie der Gefährdungsstelle sowie auch die Software innerhalb der Sicherheitsauswertung betrachtet werden.

Die vorgestellten Applikationen stellen lediglich Beispiele zur Lösung bestimmter Sicherheitsaufgaben zur Absicherung von Schutztüren dar. Bedingt durch applikationsabhängige und individuelle Schutzziele innerhalb einer Maschine/Anlage können die Beispiele nicht erschöpfend sein.

#### Falls Fragen zu diesem Beispiel offen bleiben, wenden Sie sich bitte direkt an uns.

Nach der Maschinenrichtlinie 2006/42/EG ist der Konstrukteur einer Maschine bzw. Anlage verpflichtet, eine Risikobeurteilung durchzuführen und Maßnahmen zur Minderung des Risikos zu ergreifen. Er muss sich hierbei an die einschlägigen nationalen und internationalen Sicherheitsnormen halten. Normen stellen in der Regel den aktuellen Stand der Technik dar. Der Konstrukteur sollte sich daher laufend über Änderungen in den Normen informieren und seine Überlegungen darauf abstimmen, relevant für die funktionale Sicherheit sind u.a. die EN ISO 13849 und EN 62061. Diese Applikation ist immer nur als Unterstützung für die Überlegungen zu Sicherheitsmaßnahmen zu sehen.

Der Konstrukteur einer Maschine/Anlage ist verpflichtet die Sicherheitstechnik selbst zu beurteilen. Die Beispiele dürfen nicht zu einer Beurteilung herangezogen werden, da hier nur ein kleiner Ausschnitt einer vollständigen Sicherheitsfunktion sicherheitstechnisch betrachtet wurde.

Um die Applikationen der Sicherheitsschalter an Schutztüren richtig einsetzen zu können, ist es unerlässlich, dass die Normen EN ISO 13849-1, EN ISO 14119 und alle relevanten C-Normen für den jeweiligen Maschinentyp beachtet werden. Dieses Dokument ersetzt keinesfalls eine eigene Risikobeurteilung und kann auch nicht als Basis für eine Fehlerbeurteilung herangezogen werden.

Insbesondere bei einem Fehlerausschluss ist zu beachten, dass dieser nur vom Konstrukteur einer Maschine bzw. Anlage durchgeführt werden kann und dass hierzu eine Begründung notwendig ist. Ein genereller Fehlerausschluss ist nicht möglich. Nähere Auskünfte zum Fehlerausschluss gibt die EN ISO 13849-2.

Änderungen an Produkten oder innerhalb der Baugruppen von dritten Anbietern, die in diesem Beispiel verwendet werden, können dazu führen, dass die Funktion nicht mehr gewährleistet ist oder die sicherheitstechnische Beurteilung angepasst werden muss. In jedem Fall sind die Angaben in den Betriebsanleitungen sowohl seitens EUCHNER, als auch seitens der dritten Anbieter zugrunde zu legen, bevor diese Applikation in eine gesamte Sicherheitsfunktion integriert wird. Sollten hierbei Widersprüche zwischen Betriebsanleitungen und diesem Dokument auftreten, setzen Sie sich bitte mit uns direkt in Verbindung.

#### Verwendung von Marken- und Firmennamen

Alle aufgeführten Marken- und Firmennamen sind Eigentum des jeweiligen Herstellers. Deren Verwendung dient aus-schließlich zur eindeutigen Identifikation kompatibler Peripheriegeräte und Betriebsumgebungen im Zusammenhang mit unseren Produkten.

Euchner GmbH + Co. KG Kohlhammerstraße 16 70771 Leinfelden-Echterdingen info@euchner.de www.euchner.de

Ausgabe: AP000238-02-01/20 Titel: Applikation EKS Einbindung EKS mit PROFINET IO Schnittstelle in das TIA Portal ab V14 SP1

Copyright: © EUCHNER GmbH + Co. KG, 01/2020

Technische Änderungen vorbehalten, alle Angaben ohne Gewähr.